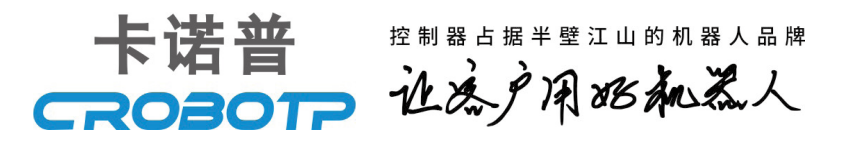

# 卡诺普控制系统PLC说明书

**CRP PLC MANUAL OF CONTROL SYSTEM** 

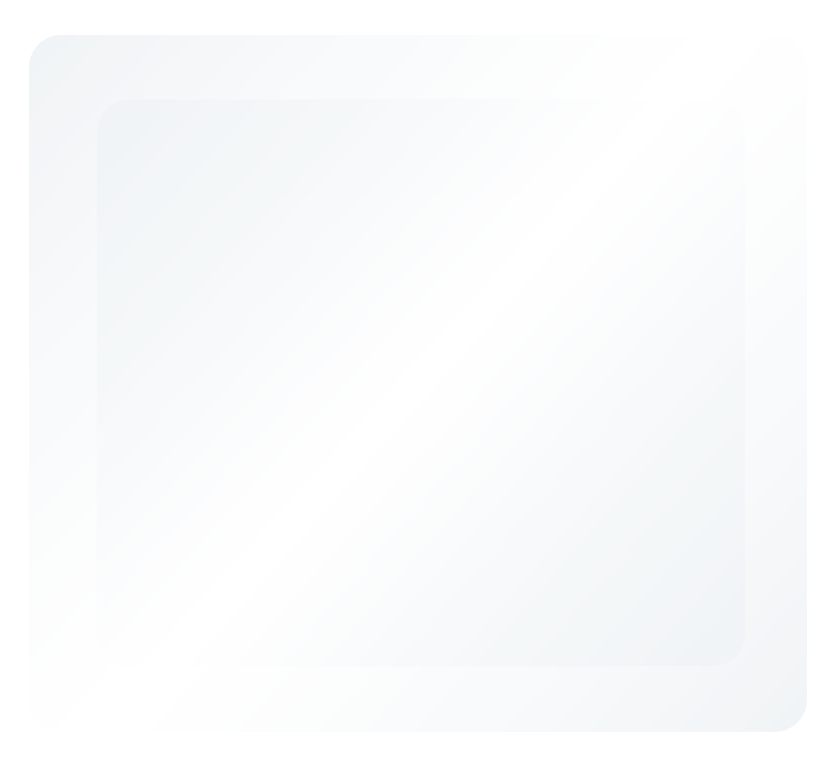

请确保相关说明书到达本产品的最终使用者手中。

CROBOTP相关说明书:

卡诺普机器人安全手册 编程指令说明书 CRP使用说明书(触屏版) CRP-CD80-CRX8 硬件说明书 CRP-CD60-CRX8 硬件说明书 CRP-S100 硬件说明书 外部轴扩展说明书 机器人简易操作手册

十分感谢您选用本公司产品! 本产品相关手册请妥善保管,以备需要时查阅! 如设备需要转手,请将相关资料一并转交对方! 机器人相关手册未做说明的按键、功能、选项视为不具备,请勿使用!

| 修订说明       |      |  |  |
|------------|------|--|--|
| 2018-06-13 |      |  |  |
| 2018-08-01 | 调整字体 |  |  |
| 2019-03-27 |      |  |  |
|            |      |  |  |
|            |      |  |  |
|            |      |  |  |
|            |      |  |  |
|            |      |  |  |

# 安全标志

| 标志          | 说明                                     |  |
|-------------|----------------------------------------|--|
| 1 危险        | 表示如果无视该标识并进行错误使用,则可能会导致死亡<br>或重伤等。     |  |
| <b>於</b> 警告 | 」<br>误操作时有危险,可能发生中等程度伤害或轻伤事故及设备<br>故障。 |  |
| بابرار      | 不遵守本标志内容可能会引起人身伤害和/或机械损伤。              |  |
| ★ 注意        | 表示关于机器人规格、操作和维护的注意信息。                  |  |

说明:即使是"小心"所记载的内容,也会因情况不同而产生严重后 果,因此任何一条注意事项都极为重要,请务必严格遵守。

甚至在有些地方连"警告"或"危险"等内容都未记载,也是用户必须 严格遵守的事项。

#### 安全注意事项

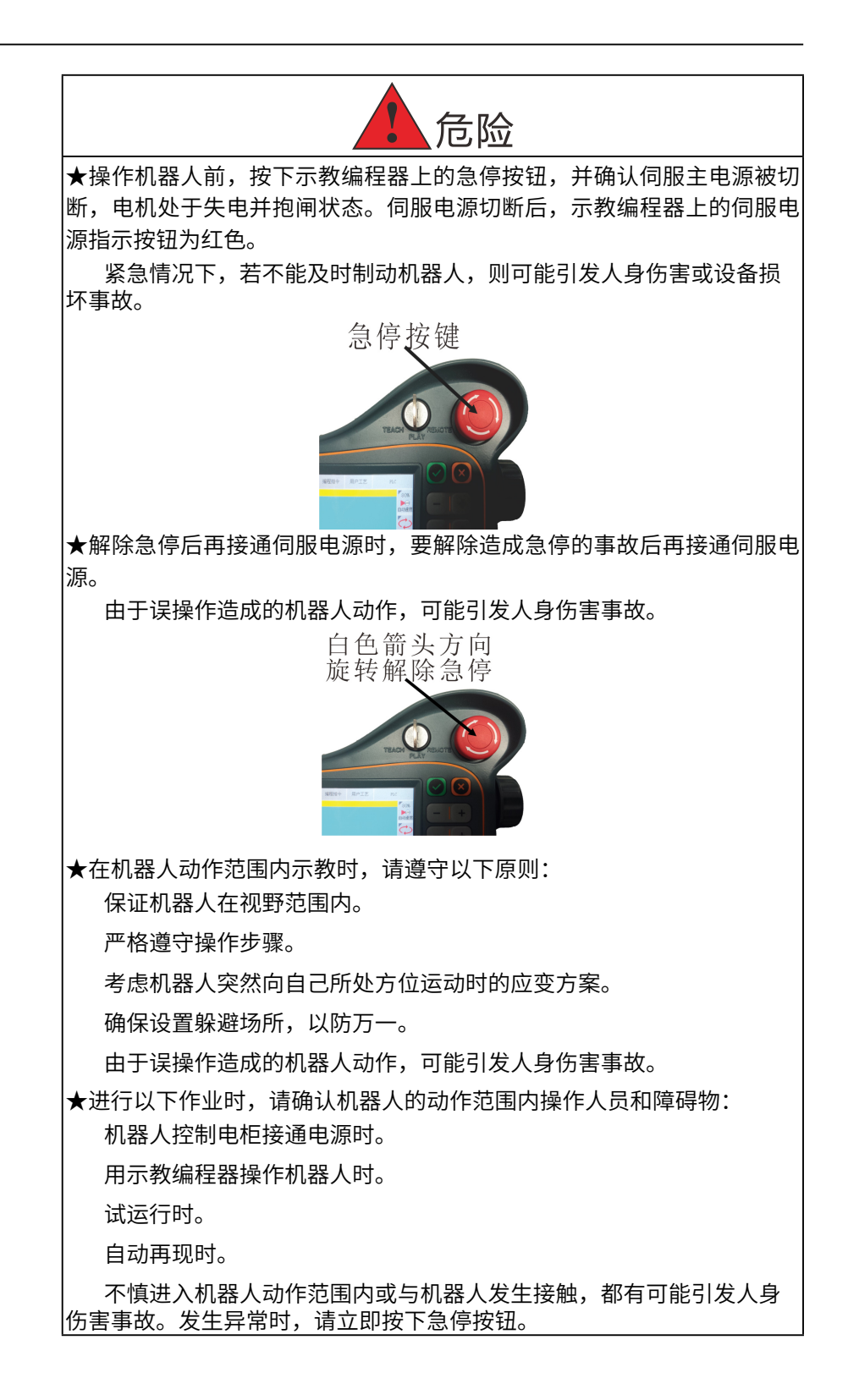

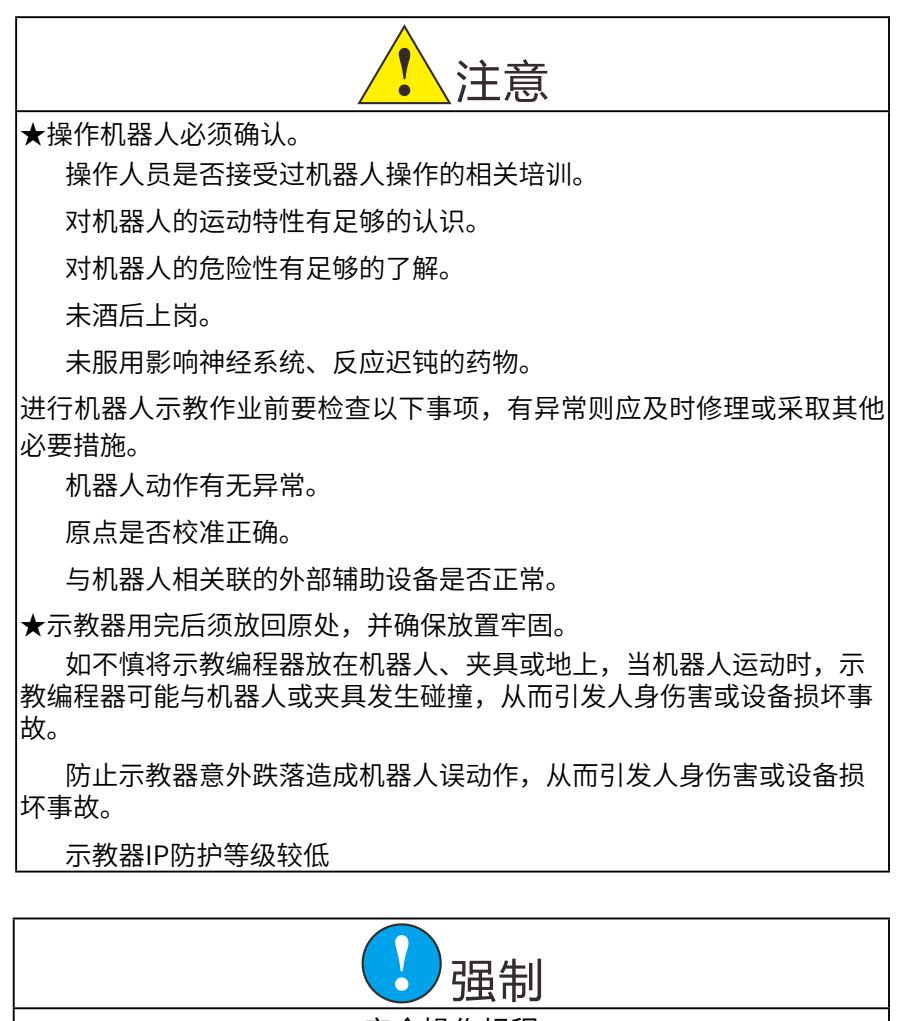

安全操作规程

1、所有工业机器人操作者,都必须参加机器人相关培训,学习安全防 护措施和使用机器人的功能。

2、在开始运行机器人的之前,确认机器人和外围设备周围没有异常或 者危险情况。

3、在进入操作区域内工作前,即便机器人没有运行,也要关掉电源, 或者按下急停按钮。

4、当在机器人工作区内编程时,设置相应看守,保证机器人能在紧急 情况,迅速停止。示教和点动机器人时不要带手套操作,点动机器人时要 尽量采用低速操作,遇异常情况时可有效控制机器人停止。

5、必须知道机器人控制器和外围控制设备上的紧急停止按钮的位置, 以便在紧急情况下能准确的按下这些按钮。

6、永远不要认为机器人处于静止状态时其程序就已经完成。此时机器 人很有可能是在等待让它继续运动的输入信号。

| -, | 概述1                         |
|----|-----------------------------|
| 二、 | 梯形图中的基本元件符号1                |
| Ξ、 | 指令表中的基本逻辑指令2                |
|    | 3.1 LD、LDI、OUT指令2           |
|    | 3.2 AND与ANI指令2              |
|    | 3.3 OR与ORI指令2               |
|    | 3.4 ORB与ANB指令2              |
|    | 3.5 MPS、MRD、MPP栈存储器与多重输出指令2 |
|    | 3.6 SET与RST指令2              |
|    | 3.7 NOP与END指令3              |
| 四、 | 元件说明3                       |
|    | 4.1 元件列表                    |
|    | 4.2 元件详细说明书                 |
|    | 4.2.1 输入继电器(X)3             |
|    | 4.2.2 输出继电器(Y)4             |
|    | 4.2.3 内部继电器(M)4             |
|    | 4.2.4 定时器(T)4               |
|    | 4.2.5 计数器(C)5               |
| 五、 | 系统的PLC资源6                   |
| 六、 | PLC程序编辑7                    |
|    | 6.1 PC机上PLC程序编辑简介7          |
|    | 6.2 PLC编辑软件基本操作7            |
|    | 6.3 编辑PLC梯形图                |

# 目 录

| 6.3.1 编  | 编辑常开触点         | 8  |
|----------|----------------|----|
| 6.3.2 编  | 编辑常闭触点         | 9  |
| 6.3.4 编  | 编辑输出线圈         | 9  |
| 6.3.5 编  | 编辑输出置位线圈       | 9  |
| 6.3.6 册  | 删除元件和直线连线      | 10 |
| 6.3.7 册  | 删除和增加梯形图行      | 10 |
| 6.4 生成   | 戊指令表文件         | 10 |
| 6.5 PLC  | C梯形图举例         | 11 |
| 6.5.1 词  | 读取上升沿指令举例      | 11 |
| 6.5.2 词  | 读取下降沿指令举例      | 12 |
| 七、PLC程序  | 序的备分与更新        | 12 |
| 7. 1 PLC | C备份            | 12 |
| 7. 2 PLC | C更新替换          | 13 |
| 附件       |                | 15 |
| 附件1:     | :系统专用辅助继电器M定义表 | 15 |

一、概述

卡诺普的控制系统具有软件PLC功能。可根据系统的可编程I/O、辅助 继电器、定时器等资源管理系统所有I/O接口、内部辅助继电器,进行逻辑 判断、计数等处理实现对输入口的检测和对输出口的控制以及与系统内核 进行数据交换。

针对不同的系统其PLC的功能指标有所区别,系统的PLC指标如下:

|      | PLC指标                       |
|------|-----------------------------|
| 编辑方式 | 梯形图                         |
| 执行指令 | 指令表                         |
| 程序容量 | 10000步                      |
| 执行周期 | 10ms                        |
| 执行方式 | ①顺序执行、②循环执行                 |
| 基本指令 | 内部继电器、定时器、计数器、输入继电器X、输出继电器Y |

说明:

①顺序执行: PLC的执行是对指令表的程序文件一行一行逐步执行,和一般的 继电器电路的工作原理相同。

②循环执行: PLC从梯形图(指令表)的开头执行直至梯形图的结束。梯形图 (指令表)结束之后,再次从梯形图(指令表)的开头重新开始执行。

二、梯形图中的基本元件符号

在系统中为了便于梯形图的编辑,特设定如下基本元件符号:

| 序号 | 符号名称   | 符号图形   | 说明                           |
|----|--------|--------|------------------------------|
| 1  | 常开触点   |        | 各元件(继电器)的常开触点                |
| 2  | 常闭触点   | /      | 各元件(继电器)的常闭触点                |
| 3  | 直接输出线圈 | ( )    | 各元件(继电器)的线圈                  |
| 4  | 置位输出线圈 | —( S ) | 各元件(继电器)的线圈(置位<br>保持)        |
| 5  | 复位输出线圈 | —(R)   | 各元件(继电器)的线圈(复位<br>保持)        |
| 6  | 水平连接线  |        | 用于水平连接各继电器的触点和<br>线圈         |
| 7  | 垂直连接线  |        | 用于垂直连接各继电器的触点和<br>线圈(通常为分支用) |

1

制。

#### 三、指令表中的基本逻辑指令

在系统中PLC指令表中共有16条基本的逻辑指令,用于实现基本逻辑控

#### 3.1 LD、LDI、OUT指令

LD:常开触点与母线连接指令。

LDI: 常闭触点与母线连接指令。

OUT:继电器线圈输出指令。

LD与LDI指令可以用于X、Y、M、T和C,它们还可以与AND、ORB指令 配合,用于分支电路的起点。OUT指令可以用于Y、M、T和C,但不能用于 输入继电器X。

3.2 AND与ANI指令

AND:常开触点串联连接指令。

ANI: 常闭触点串联连接指令。

AND和ANI指令可以用于X、Y、M、T和C。

3.3 OR与ORI指令

OR:常开触点并联连接指令。 ORI:常闭触点并联连接指令。 OR和ORI指令可以用于X、Y、M、T和C。

3.4 ORB与ANB指令

ORB: 串联电路块的并联连接指令。两个以上的触点串联连接而成的 电路称为"串联电路块",将串联电路块并联时用ORB指令。

ANB:并联电路块的串联连接指令。ANB指令将并联电路块与前面的 电路串联,在使用ANB指令之前,应先完成并联电路块的内部连接。

3.5 MPS、MRD、MPP栈存储器与多重输出指令

MPS、MRD、MPP指令分别是进栈、读栈和出栈指令,它们用于多重 输出电路。

3.6 SET与RST指令

SET:置位指令,使操作保持的指令。 RST:复位指令,使操作保持复位的指令。 SET指令可用于Y和M,RST指令可用于Y、M、T和C。

#### 3.7 NOP与END指令

NOP:空操作指令。 END:结束指令,表示程序结束。

#### 四、元件说明

元件是用来识别在PLC 中处理的信号的地址符号。元件编号是分配给 元件的系列号。在本系统PLC中的元件X、Y和M等的元件编号以十进制符 号表示的。

#### 4.1 元件列表

#### 下表为PLC系统所有元件列表

|   | 元件说明                                                          |
|---|---------------------------------------------------------------|
| Х | 系统输入信号                                                        |
| Y | 系统输出信号                                                        |
| Т | 0ms通用定时器;10ms积算定时器;100ms通用定时器;<br>100ms积算定时器;1s通用定时器;1s积算定时器。 |
| С | 系统计数器                                                         |
| М | 系统辅助继电器                                                       |

4.2 元件详细说明书

4.2.1 输入继电器(X)

输入继电器是系统PLC接收外部输入的开关量信号的窗口。从外部元件 (如按钮、转换开关、限位开关或数字开关)的指令,由输入点电路引入 到系统;假想每个输入点对应有一个继电器Xn,PLC程序可以用该继电器 的常开和常闭触点进行程序编辑,并可多次使用,如下图所示。

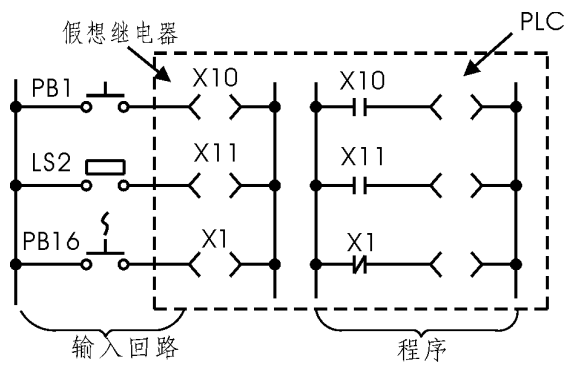

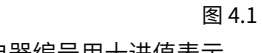

★注: 输入继电器编号用十进值表示。

#### 4.2.2 输出继电器(Y)

输出继电器是系统PLC向外部负载发送信号的窗口。输出继电器用来将 系统PLC的输出信号传送给输出点,再由其输出点驱动外部负载。输出点 的每一个继电器仅有一对常开点,但是在梯形图每一个输出继电器的常开 触点和常闭触点都可使用(并可多次使用),如下图所示:

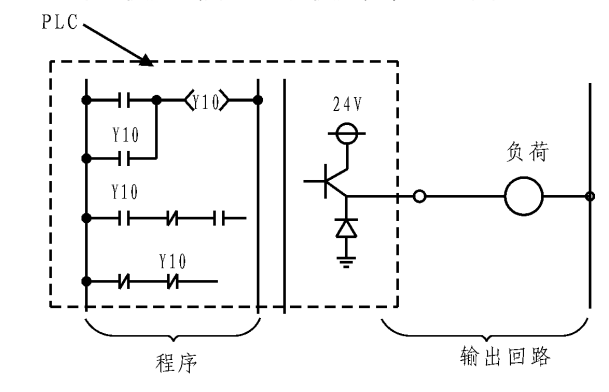

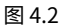

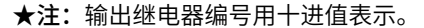

4.2.3 内部继电器(M)

内部继电器是PLC 中的辅助继电器,不能直接输出到外部源,通常被 定义为某个功能的输入、输出或状态,是PLC与系统核心控制软件的信息 传递通道。他具有以下特点:

- (a) 关掉电源时这些继电器即被清除。
- (b) 可在梯形图中使用的内部继电器的常开触点和常闭触点。

(c)内部继电器编号以十进制数表示,多数内部继电器已被系统定义 某个功能和控制方式,只有部分内部继电器作为临时中间信号使用。

4.2.4 定时器(T)

系统PLC中的定时器相当于继电器系统中的时间继电器。在本系统中定时器分通用定时器和积算定时器。常数K作为定时器的设定值。

1. 通用定时器

#### 其工作原理为:

当输入条件满足时定时器开始计时,当计时到达设定值时,该定时器 触点接通。如果输入条件断开,定时器计数值将自动被重置为0,触点也 将断开。定时器的设置值(K)为一个十进制数,可在1到9999范围内。

例:如图4.3,当输入继电器X5有效时,定时器T01开时计数,0.5秒 (K值为50,T01为10ms定时器,定时时间=50\*10ms)后T01触点接通, 当输入继电器X5无效时,定时器T01被重置为0,触点也断开。

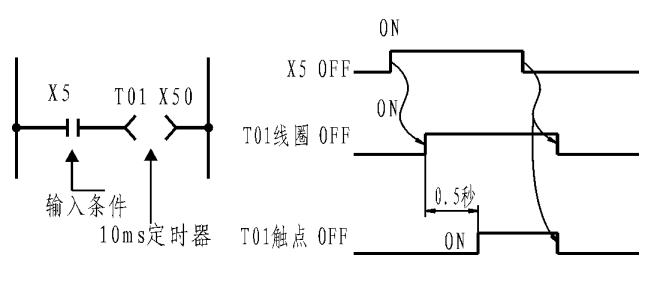

图 4.3

2. 积算定时器

#### 其工作原理为:

当输入条件满足开始计数,当计时到达设定值时,该定时器触点接通;即使输入条件断开,累计定时器当前值(计数值)仍将保持,触点状态也不改变。当执行RST 指令时,累计定时器计数值将被设置为0,触点将断开。定时器的设置值(K)为一个十进制数,可在1到9999范围内。

例:如图4.4,当输入继电器X5有效时,定时器T04开始计时。1秒(K 值为100,T04为10ms定时器,定时时间=100\*10ms)后T04触点接通。 如波形图所示,即使输入条件X5断开,累计定时器T04当前值(计数值)仍将 保持,触点状态也不改变。当输入继电器X7有效时,定时器T04被复位为 0,触点也断开,当输入信号再次有效时T04又从0开始计时。

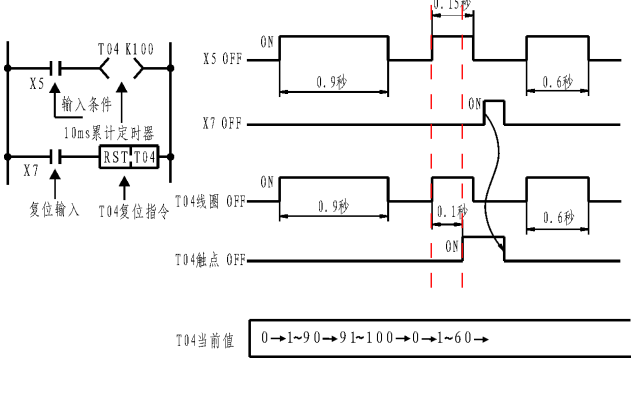

图 4.4

#### 4.2.5 计数器(C)

计数器是用来对输入条件(X、Y、M、T)的上升沿进行累加和检测。 所以,当输入条件是ON时,计数不发生变化。其响应周期为100ms。所 以输入条件的接通和断开持续时间应大于100ms。本系统PLC共有16个计 数器C01-C15,其有如下特征:

(a)计数值为一个十进制数可在1到9999范围内指定。

(b)即使输入条件关闭时计数器的计数值不会被清除,必须用RST 指令 清除计数器计数值。

(c) 可在梯形图中使用计数器的常开触点和常闭触点。

例:如下图所示,X5输入信号有效后,C0被复位,它对应的计数值被 置"0",其常开触点断开(常闭触点接通)。X7输入信号用来提供计数 输入信号,当计数器的复位输入断开,计数输入信号由断开变为接通(即 计数脉冲的上升沿)时,计数器的当前值加1。在9个输入计数脉冲后,C0 计数器有效(常数K为9),其常开触点接通(常闭触点断开),Y0输出有效。若再来输入脉冲计数器计数值不变,直到复位输入信号有效,计数器 计数值被置"0"。

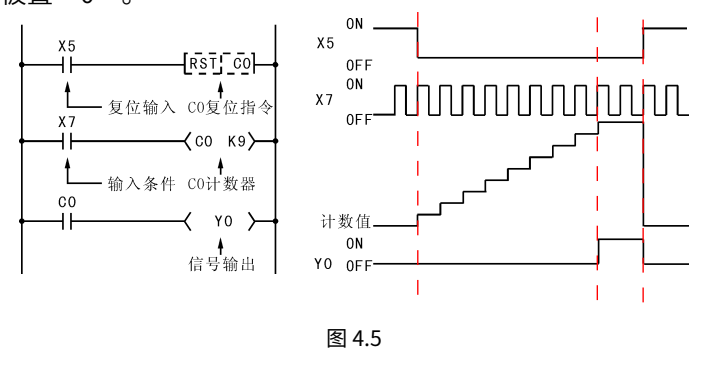

### 五、系统的PLC资源

| 元件 | 编号        | 数量  | 说明              |  |
|----|-----------|-----|-----------------|--|
|    | X00-X22   | 23  | 通用输入接口          |  |
| Х  | X24-X46   | 23  | 备用              |  |
|    | X48-X63   | 16  | 运动控制输入接口        |  |
|    | X64-X88   | 25  | 机器人示教器与专用端子输入接口 |  |
|    | Y00-Y23   | 24  | 通用输出接口          |  |
| V  | Y24-Y46   | 22  | 备用              |  |
| Ŷ  | Y48-Y55   | 8   | 运动控制输出接口        |  |
|    | Y56-Y63   | 8   | 机器人示教器与专用端子输入接口 |  |
|    | Т00-Т09   | 10  | 10ms通用定时器       |  |
| т  | T10-T19   | 10  | 10ms积算定时器       |  |
|    | T20-T29   | 10  | 100ms通用定时器      |  |
|    | T30-T39   | 10  | 100ms积算定时器      |  |
|    | T40-T49   | 10  | 1s通用定时器         |  |
|    | T50-T59   | 10  | 1s积算定时器         |  |
| С  | C00-C19   | 20  | 系统计数器           |  |
| м  | M00-M499  | 500 | 系统专用辅助继电器       |  |
| M  | M500-M799 | 300 | 通用辅助继电器         |  |

各系统硬件接口的信号分布不同,具体详见各系统硬件说明书。

系统专用辅助继电器定义表格见附件1。强烈建议用户使用M500-M799 之间的辅助继电器。其他范围系统已经使用。M继电器范围M00-M1023。 普通M继电器,严禁双线圈输出。

#### 六、PLC程序编辑

控制系统的PLC梯形图编辑,可在PC机上用专用PLC编辑软件(PLC. EXE)编辑产生PLC文件plc.lad(梯形图文件)和plc.plc(指令表文件),编 辑完后传送到系统上运行即可;也可直接在系统上编辑梯形图来运行。

6.1 PC机上PLC程序编辑简介

控制系统基于Windows系统的PLC编辑软件名为PLC.EXE的可执 行程序,无需安装,直接拷贝到PC机本地硬盘上就可以了,其支持 Windows98/NT4.0/2000/XP中文版。

6.2 PLC编辑软件基本操作

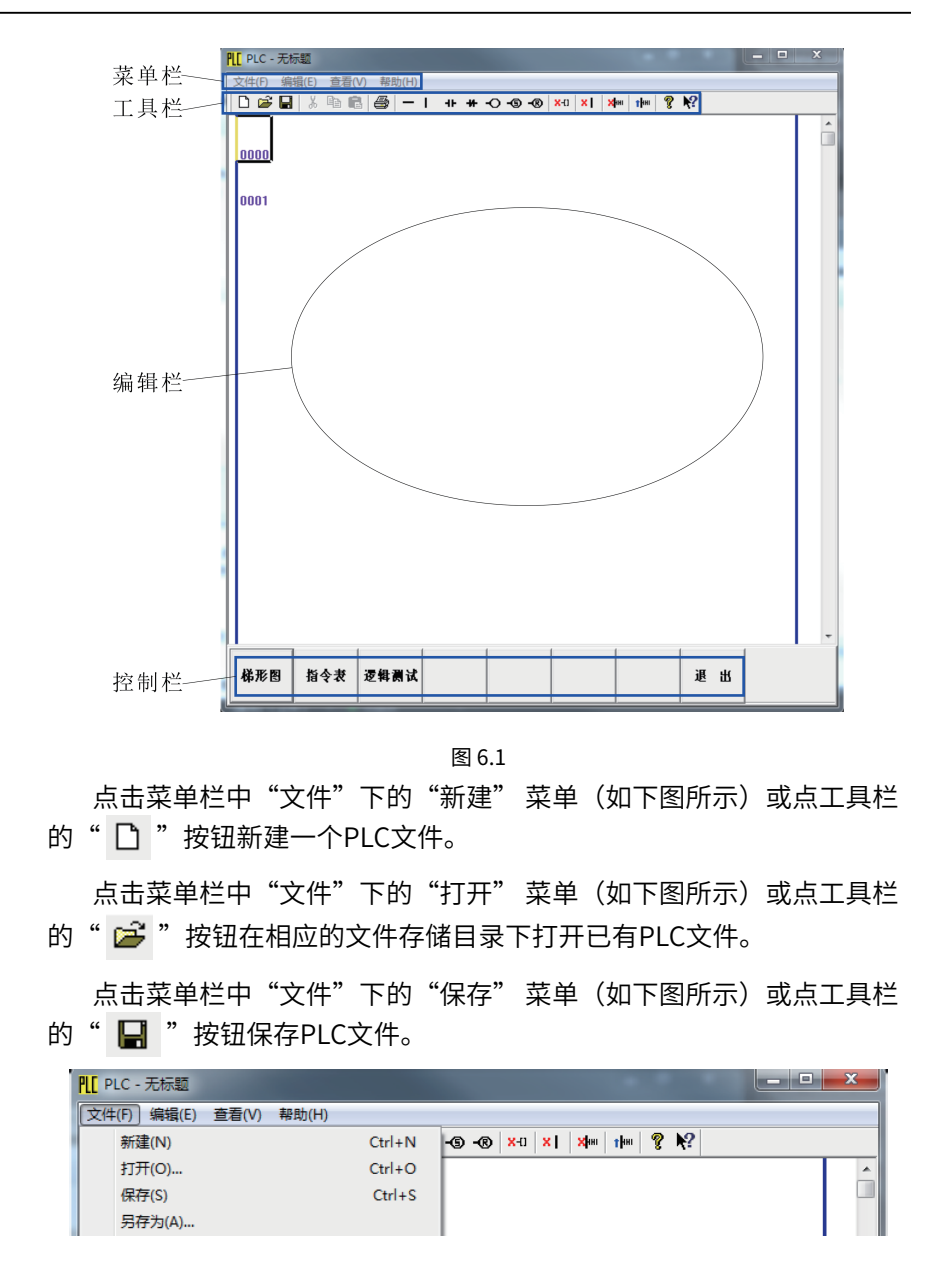

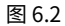

说明

1、梯形图编辑完成后,必须分别在梯形图与指令表的界面下做保存的操作,否则编辑的梯图会与实际执行的不符。

2、梯形图与指令表的文件名都需为plc,否则控制系统将无法视别。

点击菜单栏中"文件"下的"退出"菜单(如下图所示)或点击控制 栏的" 退出XX "按钮退出软件。

★注意

在退出程序之前请确认是否保存当前的PLC文件。

#### 6.3 编辑PLC梯形图

编辑梯形图时始以光标(如下图所示)为焦点,光标的移动可以 用鼠标点击或用键盘方向键控制。

| PLC | PLC - | 无标题            | Contraction of the local division of the local division of the loc |                |           | x |
|-----|-------|----------------|----------------------------------------------------------------------------------------------------|----------------|-----------|---|
| 文   | 件(F)  | 编辑(E) 查看(V) 帮助 | H)                                                                                                    |                |           |   |
|     | ነ 🖻   | 🔒   X 🖻 🛍 🎒    | -   ++ ++ -() -(5) -(8) ×+                                                                                                    | 0 ×1 ×1 1400 1 |           |   |
| M   | 4700  |                |                                                                                                    |                | Y000      |   |
| 0   | 000   |                | J                                                                                                    |                | 9         |   |
|     |       |                | _                                                                                                    |                | Y001      |   |
| 0   | 001   |                |                                                                                                    |                | 9         |   |
|     |       |                |                                                                                                    |                | Y002      |   |
| 0   | 002   |                |                                                                                                    |                | $\square$ |   |

图 6.1

编辑水平连线:将光标移动到编辑处点击工具栏的"**一**"按钮即可。

编辑垂直连线:将光标移动到编辑处前面点击工具栏的" I "按钮即 可。

#### 6.3.1 编辑常开触点

将光标移动到编辑处点击工具栏的" **++**",此时会出现下图所示的 对话框,然后在对话框中选择相应的元件和输入对应编号,点击"确定" 即可。

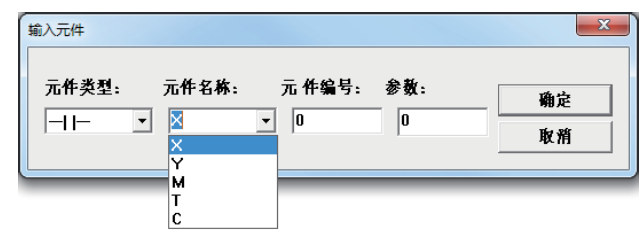

图 6.1

★注意 其对话框中"参数"栏不需做任何设置。

#### 6.3.2 编辑常闭触点

将光标移动到编辑处点击工具栏的"**艹**",此时会出现下图所示的 对话框,然后在对话框中选择相应的元件和输入对应编号,点击"确定" 即可。

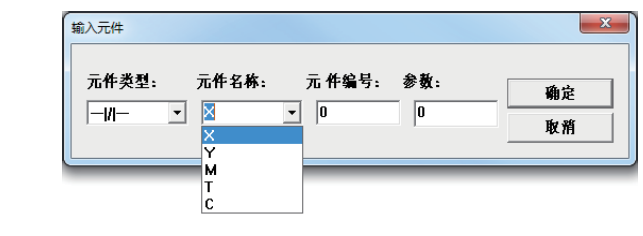

| 图 6.2 |  |
|-------|--|
|-------|--|

|           | ★注意       |
|-----------|-----------|
| 其对话框中"参数" | 栏不需做任何设置。 |

6.3.4 编辑输出线圈

将光标移动到编辑处点击工具栏的" **○**",此时会出现如下图所示的对话框,而后在对话框中选择相应的元件和输入对应编号,点击"确 定"即可。

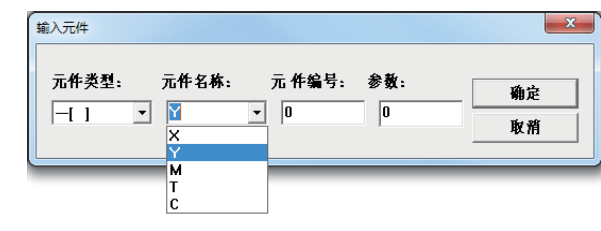

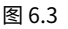

| ★注意                                           |
|-----------------------------------------------|
| 1、其对话框中"元件名称"栏不能选X。                           |
| 2、其对话框中"参数"栏只有元件为T或C时才需做相应设置,其余<br>元件不需做任何设置。 |
| 3、在编辑PLC梯形图时,注意不要出现双线圈(一个线圈出现在两个<br>不同的位置。    |

#### 6.3.5 编辑输出置位线圈

将光标移动到编辑处点击工具栏的" • ",此时会出现下图所示的 对话框,而后在对话框中选择相应的元件和输入对应编号,点击"确定" 即可。

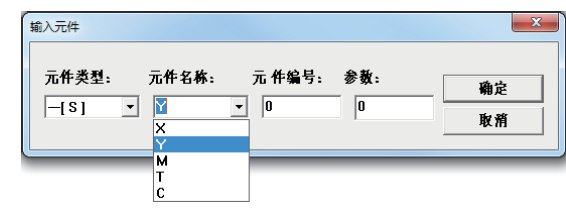

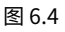

★注意

1、其对话中"元件名称"栏不能选X、T和C。

2、其对话中"参数"栏不需做任何设置。

6.3.6 删除元件和直线连线

删除元件:将光标移动到要删除元件处点击工具栏的"**×**-1"按钮即可。这时所指的元件包括:水平连线、常开触点、常闭触点、所有输出线圈。

删除垂直连线:将光标移动到要删除的垂直连线的前面点击工具栏的 " × "按钮即可。

6.3.7 删除和增加梯形图行

删除一行梯形图:将光标移动到要删除那一行点击工具栏的" <mark>>>></mark>" 按钮即可。

增加一行梯形图:要在某一行前面增加一行梯形图就将光标移动到那 一行点击工具栏的"**then**"按钮,此时就会在那一行前出来一行空白行, 用于编辑一行梯形图。

6.4 生成指令表文件

在本编辑软件中指令表是不能编辑的,其指令的产生是根据梯形图编 译而来的。因此在产生指令表的同时也就是对梯形图进行编译。当梯形图 编辑完成后,点工具栏的保存按钮将梯形图保存起来,之后再点击控制栏 的"指令表"按钮就会产生指令文件。如下图所示:

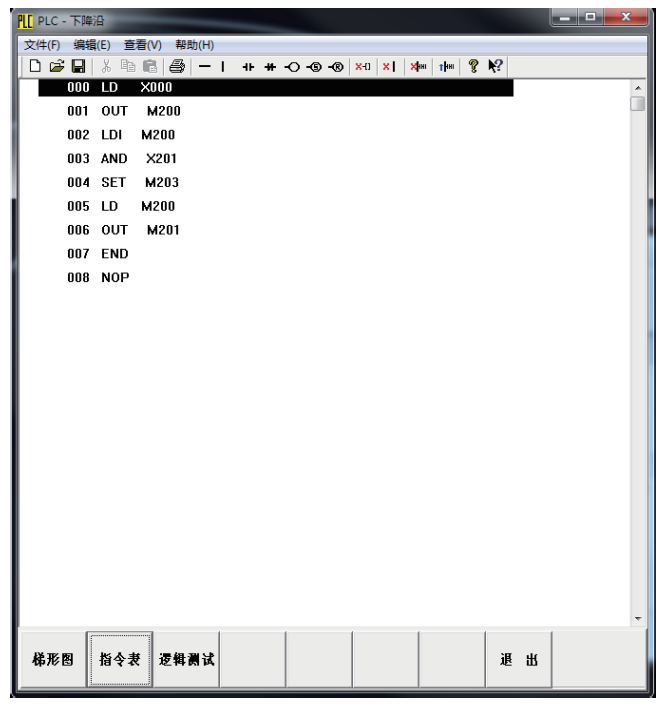

图 6.5

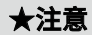

如果当梯形图有逻辑上原则性的错误的时候,软件会自动弹出一个对 话框加以说明,此时将不会产生指令表(直到编译无错后才会产生指令 表),如下图所示。

| 下降沿                                                                                        |                                                                                                    | ×                                                                                                    |
|--------------------------------------------------------------------------------------------|----------------------------------------------------------------------------------------------------|----------------------------------------------------------------------------------------------------|
| 編編(E) 查看(V) 帮助(H)<br>□   × ===   (E  二冊   → + → - O - O - O   × 0   × 1   × m   1 m   ? №? |                                                                                                    |                                                                                                    |
|                                                                                            | M200                                                                                                    | ^                                                                                                    |
| 201                                                                                        | M203                                                                                                    |                                                                                                    |
|                                                                                            | <u>S</u><br>M201                                                                                               |                                                                                                    |
| I                                                                                          | -0                                                                                                    |                                                                                                    |
| PLC                                                                                        |                                                                                                    |                                                                                                    |
| 林形图的第2行附近有错。错误类型:该行不完整,有空缺或非法元件!                                                           |                                                                                                    |                                                                                                    |
| 确定                                                                                         |                                                                                                    |                                                                                                    |
|                                                                                            | K等沿<br>等级(E) 查惹(V) 零助(H)<br>□   & 匝 范   @   - 1 ++ + -○ -○ -○   ×□   ×1   水→   1 →   ? 校?  <br>201<br> <br>PLC | S端沿   G G G G G G G G G G G G G G G G G G G G G G G G G G G G G G G G G G G G G G G G G G G G G G G G G G G G G G G G G G G G G G G G G G G G G G G G G G G G G G G G G G G G G G G G G G G G G G G G G G G G G G G G G G G G G G G G G G G G G G G G G G G G G G G G G G G G G G G |

图 6.6

★**注意** 指令表转成功后必须要保存,否则进行控制系统运行的情况会与梯图 不符。

PLC文件编辑完成会在其相应有存储目录下产生PLC.plc和PLC.lad文件,即系统将执行的PLC程序文件。

6.5 PLC梯形图举例

6.5.1 读取上升沿指令举例

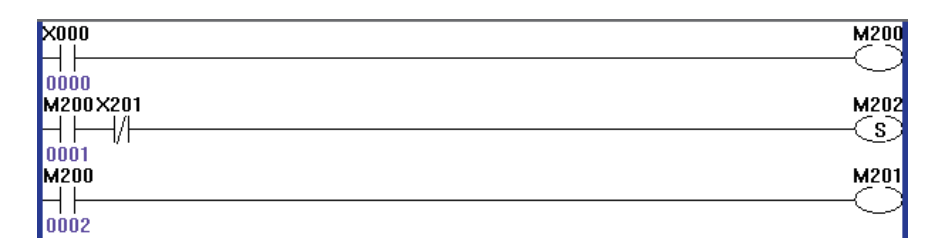

图 6.7

工作说明:利用PLC一个扫描周期内顺序执行,来读上升沿或下降沿。 X00为需要读取的输入口,M200和M201为辅助继电器。读取的上升沿存 储在M202中,需要再次读取时,需要对M202复位(程序或PLC复位)。

顺序执行第一行时,当X00由无效变为有效时,M200有效。

运行第二行时,由于之前的M200已经有效,则第二行的常开M200接 通,常闭M201还没执行到,常闭M201处于接通状态,此时将M202置为有 效。

运行到第三行时,由于之前M200有效,常开M200有效,则将M201为 有效。 6.5.2 读取下降沿指令举例

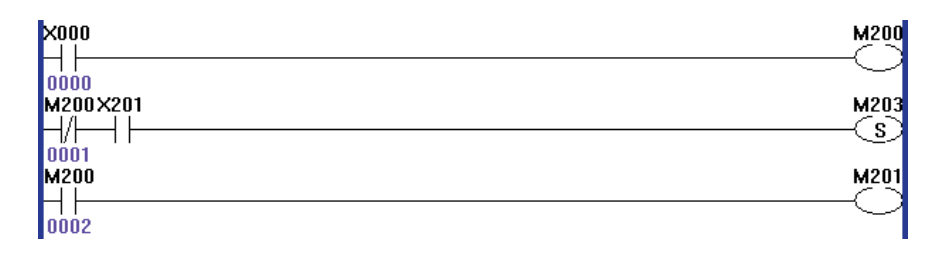

图 6.8

工作说明:利用PLC一个扫描周期内顺序执行,来读上升沿或下降沿。 X00为需要读取的输入口,M200和M201为辅助继电器。读取的下降沿存储 在M203中,需要再次读取时,需要对M203复位(程序或PLC复位)。

顺序执行第一行时,当X00由有效变为无效时,M200由有效变无效。

运行第二行时,由于之前的M200已经无效,则第二行的常闭M200接通,上一周期M201已经有效,本周期还没执行到,常开M201处于接通状

态,此时将M203置为有效。

运行到第三行时,由于之前M200无效,则将M201为无效。

七、PLC程序的备分与更新

为方便在电脑上编辑系统PLC程序,系统可通过U盘将PLC程序备分到 U盘中,当编辑完成后也可通过U盘更新PLC,从而实现用户想要的逻辑功 能。

7.1 PLC备份

#### 1.将U盘插入系统主机的USB接口

2.依次点击【文件操作】-【文件保存到U盘】-【用户PLC 保存到U 盘】,如下图所示:

|          | 文件操作    |   |          | 参数设置     | 监视   |  |
|----------|---------|---|----------|----------|------|--|
| 1        | 文件保存到U盘 | • | 1        | 参数 保存到   | U盘   |  |
| 2        | 从四盘导入   | ٠ | 2        | 用户程序 保   | 存到U盘 |  |
| <u>3</u> | 软件升级    | • | <u>3</u> | 用户PLC 保存 | F到U盘 |  |
| 4        | 注释保存到U盘 | • | 4        | 系统PLC 保存 | F到U盘 |  |
| <u>5</u> | 从U盘读入注释 | ٠ | <u>5</u> | 一键系统备例   | ΰ    |  |
| <u>6</u> | 故障备份    |   | <u>6</u> | 焊机曲线 保   | 存到U盘 |  |
| 7        | 卸载U盘    |   | Γ        |          |      |  |

图 7.1

3.几秒后系统状态栏(屏幕正下方)会提示 "plc.lad文件已经拷到E盘下,如要拔出请卸载U盘"和 "plc.plc文件已经拷到E盘下,如要拔出请卸载U盘",如下图所示:

| 1 8        | 06-11 | 18:43:42 | 454 | plc.lad文件夹已经拷贝到E盘下,如要拔出请卸载U盘 |
|------------|-------|----------|-----|------------------------------|
| <b>①</b> 9 | 06-11 | 18:43:42 | 456 | plc.plc文件夹已经拷贝到B盘下,如要拔出请卸载U盘 |

#### 4.卸载U盘

依次点击【文件操作】-【卸载U盘】,如下图所示:

| 义件保存到0盆 | •                                                   |
|---------|-----------------------------------------------------|
| 从U盘导入   | •                                                   |
| 软件升级    | •                                                   |
| 注释保存到U盘 | •                                                   |
| 从U盘读入注释 | •                                                   |
| 故障备份    |                                                     |
| 卸载U盘    |                                                     |
|         | 从U盘导入<br>软件升级<br>注释保存到U盘<br>从U盘读入注释<br>故障备份<br>卸载U盘 |

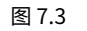

系统的状态栏提示如下图所示。

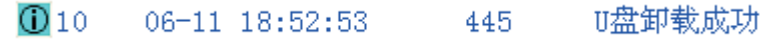

图 7.4

5. 检查备份文件

从系统主机上拔出U盘,插入电脑,打开U盘,有下图所示文件:

| plc.lad | plc.plc |
|---------|---------|
| 图       | 7.5     |

7.2 PLC更新替换

1.将U盘插入系统主机的USB接口

2.依次点击【文件操作】-【从U盘读入】-【读入 用户PLC 到系统】, 如下图所示:

|          | 文件操作    | 程序编辑 |          | 参数设置    | 监     | 视   |
|----------|---------|------|----------|---------|-------|-----|
| 1        | 文件保存到U盘 | •    | -        |         |       | 更改時 |
| 2        | 从四盘导入   | •    | 1        | 读入 参数 爭 | 副系统   |     |
| <u>3</u> | 软件升级    | •    | 2        | 读入 用户程  | 序 到新  | 领   |
| 4        | 注释保存到U盘 | •    | <u>3</u> | 读入 用户PL | c 到系  | 统   |
| <u>5</u> | 从U盘读入注释 | •    | 4        | 读入 系统PL | c 到系: | 统   |
| <u>6</u> | 故障备份    |      | <u>5</u> | 一键读入系统  | 充     |     |
| Ţ        | 卸载∪盘    |      | <u>6</u> | 读入 焊机曲  | 线 到新  | 领   |

图 7.6 3.用户PLC读入系统后,弹出下图所示界面:

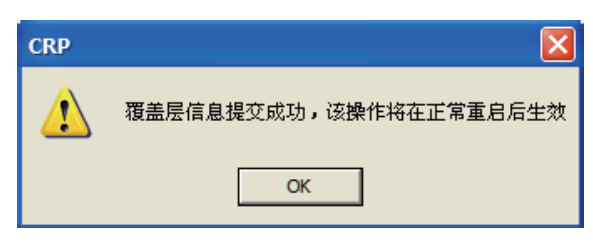

图 7.7

4.点击【OK】,系统重启。

5.等待正常开机后,用户PLC程序更新替换完成,拔下U盘。

# 附件

# 附件1:系统专用辅助继电器M定义表

| 编码  | ──────────────────────────────────── | 性质        | 说明                                                |
|-----|--------------------------------------|-----------|---------------------------------------------------|
| моо | 急停                                   | 状态        | 该辅助继电器有效时系统处理于急停状态,<br>也可用其触点来做控制。                |
| M01 | 刚启动                                  | 状态        | 系统一启动该辅助继电器有效,表示刚刚开<br>机。                         |
| M02 | 示教模式                                 | 状态        | 当系统处于示教模式时该辅助继电器有效                                |
| M03 | 再现模式                                 | 状态        | 当系统处于再现模式时该辅助继电器有效                                |
| M04 | 远程模式                                 | 状态        | 当系统处于远程模式时该辅助继电器有效                                |
| M05 | 按键进给模式                               | 状态        | 当系统按键进给模式时该辅助继电器有效                                |
| M06 | 手轮进给模式                               | 状态        | 当系统手轮进给模式时该辅助继电器有效                                |
| M07 | 禁止进给模式                               | 状态        | 当系统禁止进给模式时该辅助继电器有效                                |
| M08 | 安全开关                                 | 状态        | 安全开关按下有效该辅助继电器有效                                  |
| M09 | 允许进给                                 | 输入        | 当安全开关有效时,该辅助继电器有效,机<br>器人方可上使和运行 自动下没有报警也可以<br>运行 |
| M10 | 减速停止                                 | 输入        |                                                   |
| M11 | 快速停止                                 | 输入        |                                                   |
| M12 | 运行                                   | 输入        | 自动运行下,该辅助继电器有效,机器人运行.                             |
| M13 | 防撞传感器                                | 输入        | 该辅助继电器有效时表示防撞传感器动作                                |
| M14 | 维护模式                                 | 输入        | 该辅助继电器有效时表示安全插销信号动作                               |
| M15 | 全速运行模式                               | 输入/状<br>态 | 该辅助继电器有效时表示全速运行信号动作                               |
| M16 | 报闸检测                                 | 输入        | 该辅助继电器有效时表示机器人的把闸均松<br>开                          |
| M17 | 伺服准备好                                | 输入        | 各轴驱动准备好                                           |
| M18 | 绝对编码器读入状态                            | 状态        | 读取绝对码盘位置                                          |
| M19 | 报闸控制                                 | 输出        | 用于控制报闸输出                                          |
| M20 | 伺服使能                                 | 输出/状<br>态 | 当该辅助继电器有效时表示伺服电机已上电                               |
| M21 | 运行中                                  | 输出/状<br>态 | 当该辅助继电器有效时表示机器人及外部轴<br>在运动中(点运行灯)                 |
| M22 | 停止中                                  | 输出/状<br>态 | 当该辅助继电器有效时表示机器人及外部轴<br>在停止中(点停止灯)                 |

| 编码  | 名称<br>S100系统 CRX8系统 |                                       |           | 说明                                        |
|-----|---------------------|---------------------------------------|-----------|-------------------------------------------|
| M23 | 机器人异常               |                                       |           | 当该辅助继电器有效时,表示机器人及外部                       |
| M24 | 报警(异常)复位R           |                                       | 输出        | 在急停或机器人异常时系统在专用界面按<br>"复位"键时该状态继由器有效2秒后撤消 |
| M25 | 急,                  | 停方式                                   | 输入/状<br>态 | 该辅助继电器有效时表示机器人处于硬件急<br>停状态                |
| M26 | POV                 | VER ON                                | ,0,       | 绿色图标                                      |
| M27 | 脉冲                  | 中发完成                                  |           |                                           |
| M28 | 远                   | 程运行                                   | 输入        | 当本继电器有效时运行程序,用外接运行按<br>钮。                 |
| M29 | 远                   | 程停止                                   | 输入        | 当本继电器有效时停止程序,用外接停止按<br>钮。                 |
| M30 | J1轴                 | 驱动报警                                  | 输入        | 该辅助继电器有效时表示J1轴驱动报警                        |
| M31 | J1轴驱                | 区动准备好                                 | 输入        | 该辅助继电器有效时表示J1轴驱准备好                        |
| M32 | J2轴                 | 驱动报警                                  | 输入        | 该辅助继电器有效时表示J2轴驱动报警                        |
| M33 | J2轴弧                | 区动准备好                                 | 输入        | 该辅助继电器有效时表示J2轴驱准备好                        |
| M34 | J3轴                 | 驱动报警                                  | 输入        | 该辅助继电器有效时表示J3轴驱动报警                        |
| M35 | J3轴弧                | 区动准备好                                 | 输入        | 该辅助继电器有效时表示J3轴驱准备好                        |
| M36 | J4轴                 | 驱动报警                                  | 输入        | 该辅助继电器有效时表示J4轴驱动报警                        |
| M37 | J4轴弧                | <b>区动准备好</b>                          | 输入        | 该辅助继电器有效时表示J4轴驱准备好                        |
| M38 | J5轴                 | 驱动报警                                  | 输入        | 该辅助继电器有效时表示J5轴驱动报警                        |
| M39 |                     |                                       | 输入        | 该辅助继电器有效时表示J5轴驱准备好                        |
| M40 |                     |                                       | 输入        | 。<br>该辅助继电器有效时表示J6轴驱动报警                   |
| M41 |                     |                                       | 输入        | 。<br>该辅助继电器有效时表示J6轴驱准备好                   |
| M42 |                     |                                       | 输入        |                                           |
| M43 |                     |                                       | 输入        |                                           |
| M44 |                     |                                       |           |                                           |
| M45 | 1844 吸动准条好          |                                       | 输入        |                                           |
| M46 |                     | ····································· | 状态        |                                           |
| M47 |                     | 位置招差                                  | - 状态      | .12轴位置超差时 有效                              |
| M48 | J3轴                 |                                       | 状态        |                                           |
| M49 | J4轴                 |                                       | 状态        |                                           |
| M50 | J5轴                 |                                       | 状态        |                                           |
| M51 | J6轴                 | 位置超差                                  | 状态        |                                           |
| M52 | J7轴·                | 位置超差                                  | 状态        |                                           |
| M53 | J8轴                 | 位置超差                                  | 状态        |                                           |
| M54 | J1轴回零               | 减速开关有效                                | 输入        |                                           |
| M55 |                     |                                       | 输入        |                                           |
| M56 |                     |                                       | 输入        |                                           |
| M57 |                     |                                       | 输入        |                                           |
| M58 |                     |                                       | 输入        |                                           |
| M59 |                     |                                       | 输入        |                                           |
| M60 | J7轴回零减速开关有效         |                                       | 输入        |                                           |
| M61 | J8轴回零               | 减速开关有效                                | 输入        |                                           |
| M62 | J1正限位有效             | 正硬限位有效                                | 输入        |                                           |
| M63 | J2正限位有效             | 负硬限位有效                                | 输入        |                                           |

|         | 名称                                          |            |          | 28 00                                                                                      |
|---------|---------------------------------------------|------------|----------|--------------------------------------------------------------------------------------------|
| 编码      | S100系统                                      | CRX8系统     | 1 1100   | 以明                                                                                         |
| M64     | J3正限位有效                                     |            | 输入       |                                                                                            |
| M65     | J4正限位有效                                     |            | 输入       |                                                                                            |
| M67     | J6正限位有效                                     |            | 输入       |                                                                                            |
| M68     |                                             |            | 输入       |                                                                                            |
| M69     | 」8正限位有效                                     | 」10轴驱动准备好  | 输入       |                                                                                            |
| M70     | 11 分限位有效                                    |            | 输入       |                                                                                            |
| M71     | 126限位有效                                     |            | - 1m/ (  |                                                                                            |
| M72     | 12负限位有效                                     |            | 榆入       |                                                                                            |
| M72     | 14分阳位有效                                     | 112抽呕动发言   |          |                                                                                            |
| IVI / 3 | J4贝限位有效                                     |            |          |                                                                                            |
| M74     |                                             |            | 制八       |                                                                                            |
| M75     |                                             | J10轴伺服使能完成 | 输入       |                                                                                            |
| M76     | J7负限位有效                                     | J11轴伺服使能完成 | 输入       |                                                                                            |
| M77     | J8负限位有效                                     | J12轴伺服使能完成 | 输入       |                                                                                            |
| M78     | J1轴回氧                                       | 零状态继电器     | 状态       | 该继电器有效表示已经回零完成                                                                             |
| M79     | J2轴回零                                       | 零状态继电器     | 状态       | 该继电器有效表示已经回零完成                                                                             |
| M80     | J3轴回零                                       | 零状态继电器     | 状态       | 该继电器有效表示已经回零完成                                                                             |
| M81     | J4轴回氧                                       | 零状态继电器     | 状态       | 该继电器有效表示已经回零完成                                                                             |
| M82     | J5轴回零                                       | 零状态继电器     | 状态       | 该继电器有效表示已经回零完成                                                                             |
| M83     | J6轴回零                                       | 零状态继电器     | 状态       | 该继电器有效表示已经回零完成                                                                             |
| M84     |                                             |            | 状态       | 该继电器有效表示已经回零完成                                                                             |
| M85     |                                             |            | 状态       | 该继电器有效表示已经回零完成                                                                             |
| M86     |                                             |            | 状态       | 这继由哭有效表示伺服使能完成                                                                             |
| M00     | 12轴伺服使能完成                                   |            | 北志       | 这继由哭友効素子伺服使能完成                                                                             |
| M00     | 12轴伺服使能完成                                   |            |          | 这些中国方动主一句明体的中式                                                                             |
| 1000    | 」「リンクロンクロンクロンクロンクロンクロンクロンクロンクロンクロンクロンクロンクロン |            | 小心       | 这级电器有双衣小问服使能元成                                                                             |
| M89     | 3+袖间版使形元成                                   |            | <u> </u> | 该继电器有效表示问服使能元成                                                                             |
| M90     |                                             |            | 状态       | 该继电器有效表示伺服使能完成                                                                             |
| M91     | J6轴伺服使能完成                                   |            | 状态       | 该继电器有效表示伺服使能完成                                                                             |
| M92     | J7轴伺服使能完成                                   |            | 状态       | 该继电器有效表示伺服使能完成                                                                             |
| M93     | J8轴伺服使能完成                                   |            | 状态       | 该继电器有效表示伺服使能完成                                                                             |
| M94     |                                             | 到期保养提醒     | 状态       | 该继电器有效表示机器人该保养了。由<br>1,2,3,6轴补油提醒状态,以及1,2,3轴换油提<br>醒状态,这两个状态或关系得来的。这两个<br>状态见设备信息-设备保养维护界面 |
| M95     |                                             | MQTT通讯异常报警 | 状态       |                                                                                            |
| M96     | 通信示教會                                       |            | 状态       |                                                                                            |
| M97     | 通信示教会钥匙开关状态                                 |            | 状态       |                                                                                            |
| M98     | 通信示数章                                       |            | 状态       |                                                                                            |
| 1100    |                                             |            |          |                                                                                            |
| M99     |                                             | 操作参数控制     |          | 0:天闭MC回路1:后用MC回路                                                                           |
| M100    | 再现远程模式下,信号有效到无效,回<br>到主程序第一行                |            | 状态       |                                                                                            |
| M101    |                                             |            | 状态       |                                                                                            |
| M102    | 驱动器报警                                       |            | 状态       |                                                                                            |
| M103    | 工作原点1                                       |            | 状态       | GP96                                                                                       |
| M104    | 工1                                          | 作原点2       | 状态       | GP97                                                                                       |
| M105    |                                             | 作原点3       | 状态       | GP98                                                                                       |
| M106    |                                             | 作原点4       | 状态       | GP99                                                                                       |
| L       |                                             |            |          |                                                                                            |

| (+   | 名称                |              |    |                                      |  |
|------|-------------------|--------------|----|--------------------------------------|--|
| 编码   | S100系统            | CRX8系统       | 性质 | 况明                                   |  |
| M107 | 迈讯绝对伺服<br>SEN     | 坐标保存完成输出     | 状态 |                                      |  |
| M108 | 掉电检测              |              | 输入 | 该继电器有效,表示机器人系统强电断开;无<br>效表示系统强电正常    |  |
| M109 | 远程伺服上电按钮          | ,按一次上电,再按下电  | 输入 |                                      |  |
| M110 | 远程复位,有报警情         | 情况,再远程模式下有效  | 输入 |                                      |  |
| M111 | 禁止                | 喷枪开启         | 输入 | Y0: 1-禁止喷枪打开 0-允许喷枪打开                |  |
| M112 | P                 | 贲枪1          | 输入 | 1-禁止喷枪1打开 0-允许喷枪1打开                  |  |
| M113 | P                 | 贲枪2          | 输入 | 1-禁止喷枪2打开 0-允许喷枪2打开                  |  |
| M114 | 喷林                | 仓1开气         | 输出 | Y1                                   |  |
| M115 | 喷林                | 仓2开气         | 输出 | Y2                                   |  |
| M116 | 喷林                | 仓1开枪         | 输出 | Y3                                   |  |
| M117 | 喷林                | 仓2开枪         | 输出 | Y4                                   |  |
| M118 |                   |              | 输入 | 按下置高,延时100毫秒置低.自动循环完成<br>一次输出,公转盘    |  |
| M119 | 再现下模式             | 代程序结束置低      | 状态 |                                      |  |
| M120 | 自转盘正              | 转信号(点动)      | 输入 |                                      |  |
| M121 | 自转盘反              | 转信号(点动)      | 输入 |                                      |  |
| M122 | 自转盘正              | 转信号(连续)      | 输入 |                                      |  |
| M123 | 自转盘反              | 转信号(连续)      | 输入 |                                      |  |
| M124 | 有效 J7轴存在J8轴上,两个相同 |              | 输入 | J7轴脉冲复制到J8轴上,此时J7和J8轴脉冲<br>相同        |  |
| M125 | 有效 J8轴存在J7轴上,两个相同 |              | 输入 | J8轴脉冲复制到J7轴上,此时J7和J8轴脉冲<br>相同        |  |
| M126 | 禁止J8轴             |              | 输入 | 该继电器有效,禁止J8轴,J7轴正常                   |  |
| M127 |                   |              | 输入 | 该继电器有效,禁止J7轴,J8轴正常                   |  |
| M128 | 系统报警              | §停止机器人       | 状态 | 停止后置1、复位后置0                          |  |
| M129 |                   |              |    |                                      |  |
| M130 | 程序                | 运行状态         | 状态 | 机器人在运行状态将该继电器置1,停止状态<br>置0           |  |
| M131 | 跟踪A点题             | 距离输出判断       | 状态 | 跟踪中过了A点多少距离输出,该继电器有<br>效,下次跟踪开始撤销    |  |
| M132 |                   | 禁止J9轴        |    | 该继电器有效,禁止J9轴,J10轴正常                  |  |
| M133 |                   | 禁止J10轴       |    | 该继电器有效,禁止J10轴,J9轴正常                  |  |
| M134 |                   |              |    |                                      |  |
| M135 | 打开记录反馈关节          |              |    | 该继电器有效,则记录反馈关节                       |  |
| M136 | FEEDJ文件打开与关闭      |              |    | 该继电器上升沿,打开FEEDJ文件,下降<br>沿,关闭FEEDJ文件。 |  |
| M137 |                   |              |    |                                      |  |
| M138 |                   |              |    |                                      |  |
| M139 | 报警清除零位            |              | 输入 | 1-报警不清除零位 0-报警清除零位                   |  |
| M140 | 回零中               |              | 输出 |                                      |  |
| M141 | 回零完成              |              | 输出 |                                      |  |
| M142 | 回零失败              |              | 输出 |                                      |  |
| M143 | 开始自动回零            |              | 输出 |                                      |  |
| M144 | 运行                | <b></b> 了到零点 | 输出 |                                      |  |
| M145 |                   |              |    |                                      |  |
| M146 |                   |              |    |                                      |  |
| M147 |                   |              |    |                                      |  |

| (4.72 | 名称           |           | 11L F                                  |                                |
|-------|--------------|-----------|----------------------------------------|--------------------------------|
| 编码    | S100系统       | CRX8系统    | 性质                                     | 况明                             |
| M148  |              | 急停延时下强电   | <ul><li>输入</li><li>输出</li></ul>        | 急停延时下强电                        |
| M149  |              | 节能提示      | 输入                                     | 机器人进入节能模式,伺服下电                 |
| M150  | E            |           |                                        | 系统PLC已经使用                      |
| M151  | 已经使用         |           |                                        | 系统PLC已经使用                      |
| M152  | E            | 经使用       |                                        | 系统PLC已经使用                      |
| M153  | E            | 经使用       |                                        | 系统PLC已经使用                      |
| M154  | E            | 经使用       |                                        | 系统PLC已经使用                      |
| M155  | E            | 经使用       |                                        | 系统PLC已经使用                      |
| M156  |              | 经使用       |                                        | 系统PLC已经使用                      |
| M157  | 已经使用         | 已删除       |                                        | 超过一定时间伺服使能没有完成有效               |
| M158  | 已经使用         | 已删除       |                                        | 伺服使能完成                         |
| M159  |              | 经使用       | 状态                                     | CRX8:远程界面,远程有效,预约无效            |
| M160  | 搬运界面         | 面手动M控制    | 输出                                     | M快捷键,可以通过键盘控制                  |
| M161  |              | 搬运界面手动M控制 | 输出                                     | M快捷键,可以通过键盘控制                  |
| M162  | 搬运界面         | 面手动M控制    | 输出                                     | M快捷键,可以通过键盘控制                  |
| M163  | 搬运界面         | 面手动M控制    | 输出                                     | M快捷键,可以通过键盘控制                  |
| M164  | 搬运界面         | 面手动M控制    | 输出                                     | M快捷键,可以通过键盘控制                  |
| M165  | 搬运界面手动M控制    |           | 输出                                     | M快捷键,可以通过键盘控制                  |
| M166  |              |           | 输出                                     |                                |
| M167  | 搬运界面手动M控制    |           | 输出                                     |                                |
| M168  | 搬运界面手动M控制    |           | 11111111111111111111111111111111111111 |                                |
| M169  |              |           | 11111111111111111111111111111111111111 |                                |
| M171  | J1轴伺服报警      |           | 状态                                     | 回通过伺服参数设置该继电器状态, 0- 常闭<br>1-常开 |
| M172  | J2轴伺服报警      |           | 状态                                     | 可通过伺服参数设置该继电器状态, 0-常闭<br>1-常开  |
| M173  |              |           | 状态                                     | 可通过伺服参数设置该继电器状态, 0-常闭          |
| M174  |              |           | <br>状态                                 | 可通过伺服参数设置该继电器状态, 0-常闭          |
|       |              |           |                                        |                                |
| M175  | J5轴          | 伺服报警      | 状态                                     | 可通过问服多数反量该继电器状态,0-吊肉<br>1-常开   |
| M176  | J6轴伺服报警      |           | 状态                                     | 可通过伺服参数设置该继电器状态, 0-常闭<br>1-常开  |
| M177  | J7轴伺服报警      |           | 状态                                     | 可通过伺服参数设置该继电器状态, 0-常闭<br>1-常开  |
| M178  | J8轴伺服报警      |           | 状态                                     | 可通过伺服参数设置该继电器状态, 0-常闭<br>1-常开  |
| M179  | +            |           |                                        |                                |
| M180  |              |           | 输入                                     |                                |
| M181  |              |           | 输入                                     |                                |
| M182  | 水冷异常检测       |           | 输入                                     |                                |
| M183  | 寻点           | 信号检测      | 输入                                     |                                |
| M184  | 寻位           | 启动信号      | 输出                                     |                                |
| M185  | 引弧成功状态信号(数字) |           | 输入                                     | 1-有效,0-无效                      |

| (合 7日 | 名称            |    | 28 四                                                                              |  |
|-------|---------------|----|-----------------------------------------------------------------------------------|--|
| 编码    | S100系统 CRX8系统 |    |                                                                                   |  |
| M186  | 自动送丝信号(数字)    | 输入 | 数字通讯焊机,再现模式下,该继电器有效<br>则送丝                                                        |  |
| M187  | 自动退丝信号(数字)    | 输入 | 数字通讯焊机,再现模式下,该继电器有效<br>则退丝                                                        |  |
| M188  | 送丝控制辅助信号      | 输出 |                                                                                   |  |
| M189  | 送气输出信号        | 输出 |                                                                                   |  |
| M190  | 起弧输出信号        | 输出 | 模拟输出1-电流 模拟输出2-电压                                                                 |  |
| M191  | 送丝输出信号        | 输出 |                                                                                   |  |
| M192  | 寻点输出信号        | 输出 |                                                                                   |  |
| M193  | 防撞传感器检测       | 输入 | 检测防撞传感器是否有效: 0-有效 1-无效                                                            |  |
| M194  | 模拟焊接切换信号      | 输入 | 检测沿,检测一次切换一次(有效、无效交<br>替切换)                                                       |  |
| M195  | 速度减半          | 输入 | 该继电器无效到有效,机器人动作速度变成<br>当前一半,有效到无效则速度恢复                                            |  |
| M196  | 机器人动作与速度控制    | 输入 | M195有效,该继电器无效到有效,机器人动<br>作停止;有效到无效机器人动作,如果M195<br>有效,动作速度变成一半,如果M195无效恢<br>复动作速度。 |  |
| M197  | 检测MOVL和MOVC指令 | 输入 | 再现或远程模式下运行 MOVL MOVC,该继电器有效 ,其它指令和停止机器人该继电器均无效。                                   |  |
| M198  |               |    |                                                                                   |  |
| M199  |               |    |                                                                                   |  |
| M200  | 焊钳异常          | 输入 |                                                                                   |  |
| M201  | 加压到达          | 输入 |                                                                                   |  |
| M202  | 焊接完成(备用)      | 输入 |                                                                                   |  |
| M203  |               |    |                                                                                   |  |
| M204  | 焊钳报警复位        | 输出 |                                                                                   |  |
| M205  | 焊钳复位          | 输出 |                                                                                   |  |
| M206  |               | 输出 |                                                                                   |  |
| M207  | 位置转矩切换        | 输出 |                                                                                   |  |
| M208  | 有效使用IO控制点焊机   | 输入 |                                                                                   |  |
| M209  | 有效模拟焊接        | 输出 |                                                                                   |  |
| M210  | 调焦+           | 输入 | (点击一次100毫秒的高电平)                                                                   |  |
| M211  | 调焦-           | 输入 | (点击一次100毫秒的高电平)                                                                   |  |
| M212  | 开测距仪          | 输入 | 该继电器有效,打开测距仪                                                                      |  |
| M213  | 开摄像头          | 输入 | 该继电器有效,打开摄像头                                                                      |  |
| M214  | 前后臂选择         |    | 该继电器有效表示是前臂,无效表示是后臂                                                               |  |
| M215  | AS 指令控制电机换向   | 输出 | AS 指令控制电机换向,停止后置0                                                                 |  |
| M216  | 单次循环停止        | 输入 | 增加了M216作为外部IO改变 连续循环 单次循环                                                         |  |
| M217  | AS 指令反向控制电机换向 | 输出 | 和M215反向,停止后置0                                                                     |  |

| んちてつ  | 名称            |        | 44 FF | <u>2</u> 4 四 |                         |
|-------|---------------|--------|-------|--------------|-------------------------|
| 3冊14与 | S100系统        | CRX8系统 |       | 况明           |                         |
| M218  |               |        |       |              |                         |
| M219  |               |        |       |              |                         |
| M220  | 禁止J1轴超差检测报警   |        | 输入    | 该继电器有效,      | 禁止J1轴超差检测报警             |
| M221  | 禁止J2轴超差检测报警   |        | 输入    | 该继电器有效,      | 禁止J2轴超差检测报警             |
| M222  | 禁止J3轴超差检      | 测报警    | 输入    | 该继电器有效,      | 禁止J3轴超差检测报警             |
| M223  | 禁止J4轴超差检      | 测报警    | 输入    | 该继电器有效,      | 禁止J4轴超差检测报警             |
| M224  | 禁止J5轴超差检      | 测报警    | 输入    | 该继电器有效,      | 禁止J5轴超差检测报警             |
| M225  | 禁止J6轴超差检      | 测报警    | 输入    | 该继电器有效,      | 禁止J6轴超差检测报警             |
| M226  | 禁止J7轴超差检      | 测报警    | 输入    | 该继电器有效,      | 禁止J7轴超差检测报警             |
| M227  | 禁止J8轴超差检      | 测报警    | 输入    | 该继电器有效,      | 禁止J8轴超差检测报警             |
| M228  |               |        |       |              |                         |
| M229  |               |        |       |              |                         |
| M230  | 折弯加压信         | 号      |       |              |                         |
| M231  | 折弯回程信         | 号      |       |              |                         |
| M232  | 折弯回程到位        | 信号     |       |              |                         |
| M233  | 折弯开始信         | 号      |       |              |                         |
| M234  |               |        |       |              |                         |
| M235  |               |        |       |              |                         |
| M236  |               |        |       |              |                         |
| M237  |               |        |       |              |                         |
| M238  |               |        |       |              |                         |
| M239  |               |        |       |              |                         |
| M240  | 清除码垛0 计数器GI90 |        | 输入    |              |                         |
| M241  | 清除码垛1 计数器Gl91 |        | 输入    |              |                         |
| M242  | 清除码垛2 计数器GI92 |        | 输入    |              |                         |
| M243  | 清除码垛3 计数器GI93 |        | 输入    |              |                         |
| M244  | 清除码垛4 计数器GI94 |        | 输入    |              |                         |
| M245  | 清除码垛5 计数器GI95 |        | 输入    |              |                         |
| M246  | 清除码垛6 计数器GI96 |        | 输入    |              |                         |
| M247  | 清除码垛7 计数      | 器GI97  | 输入    |              |                         |
| M248  | 清除码垛8 计数      | 器GI98  | 输入    |              |                         |
| M249  | 清除码垛9 计数器Gl99 |        | 输入    |              |                         |
| M250  | 视觉数据获取状态      |        | 状态    | 相机数据获得且处     | <sup>上</sup> 理完后,该继电器有效 |
| M251  | 视觉数据获取状态      |        | 状态    | 相机数据获得且处     | 上理完后,该继电器有效             |
| M252  | 视觉数据获取状态      |        | 状态    | 相机数据获得且处     | 上理完后,该继电器有效             |
| M253  | 视觉数据获取状态      |        | 状态    | 相机数据获得且处     | 上理完后,该继电器有效             |
| M254  | 视觉数据获取状态      |        | 状态    | 相机数据获得且处     | 上理完后,该继电器有效             |
| M255  | 视觉数据获取状态      |        | 状态    | 相机数据获得且处     | 上理完后,该继电器有效             |

|      | 名称            |    | 说明                   |  |
|------|---------------|----|----------------------|--|
| 编码   | S100系统 CRX8系统 | 性质 |                      |  |
| M256 | 视觉数据获取状态      | 状态 | 相机数据获得且处理完后,该继电器有效   |  |
| M257 | 视觉数据获取状态      | 状态 | 相机数据获得且处理完后,该继电器有效   |  |
| M258 | 视觉数据获取状态      | 状态 | 相机数据获得且处理完后,该继电器有效   |  |
| M259 | 视觉数据获取状态      | 状态 | 相机数据获得且处理完后,该继电器有效   |  |
| M260 | 当前缓冲状态        | 状态 | 放物体1没放0              |  |
| M261 | 当前缓冲状态        | 状态 | 放物体1没放0              |  |
| M262 | 当前缓冲状态        | 状态 | 放物体1 没放0             |  |
| M263 | 当前缓冲状态        | 状态 | 放物体1 没放0             |  |
| M264 | 缓冲切换信号        | 状态 |                      |  |
| M265 | 缓冲区第一层 当前缓冲状态 | 状态 |                      |  |
| M266 | 缓冲区第二层 当前缓冲状态 | 状态 |                      |  |
| M267 | 缓冲区第三层 当前缓冲状态 | 状态 |                      |  |
| M268 | 缓冲区第四层 当前缓冲状态 | 状态 |                      |  |
| M269 | 缓冲区第五层 当前缓冲状态 | 状态 |                      |  |
| M270 | 跟踪工艺0         | 输入 |                      |  |
| M271 | 跟踪工艺1         | 输入 | IO切入对应的号码1           |  |
| M272 | 跟踪工艺2         | 输入 | IO切入对应的号码2           |  |
| M273 | 跟踪工艺3         | 输入 | IO切入对应的号码3           |  |
| M274 | 跟踪工艺4         | 输入 | IO切入对应的号码4           |  |
| M275 | 跟踪工艺5         | 输入 | IO切入对应的号码5           |  |
| M276 | 跟踪工艺6         | 输入 | IO切入对应的号码6           |  |
| M277 | 跟踪工艺7         | 输入 | IO切入对应的号码7           |  |
| M278 | 跟踪工艺8         | 输入 | IO切入对应的号码8           |  |
| M279 | 跟踪工艺9         | 输入 | IO切入对应的号码9           |  |
| M280 | 客户自定义报警       | 输入 | 是否停止机器人自己编PLC        |  |
| M281 | 客户自定义报警       | 输入 | 是否停止机器人自己编PLC        |  |
| M282 | 客户自定义报警       | 输入 | 是否停止机器人自己编PLC        |  |
| M283 | 客户自定义报警       | 输入 | 是否停止机器人自己编PLC        |  |
| M284 | 客户自定义报警       | 输入 | 是否停止机器人自己编PLC        |  |
| M285 | 客户自定义报警       | 输入 | 是否停止机器人自己编PLC        |  |
| M286 | 客户自定义报警       | 输入 | 是否停止机器人自己编PLC        |  |
| M287 | 客户自定义报警       | 输入 | 是否停止机器人自己编PLC        |  |
| M288 |               | 状态 | 1: J11轴进入干涉区;0: 干涉区外 |  |
| M289 | J12轴轴干涉       | 状态 | 1: J12轴进入干涉区;0: 干涉区外 |  |
| M290 |               | 状态 | 1: J1轴进入干涉区;0:干涉区外   |  |
| M291 | J2轴轴干涉        | 状态 | 1: J2轴进入干涉区;0: 干涉区外  |  |
| M292 | J3轴轴干涉        | 状态 | 1: J3轴进入干涉区; 0: 干涉区外 |  |
| M293 | J4轴轴干涉        | 状态 | 1: J4轴进入干涉区; 0: 干涉区外 |  |
| M294 |               | 状态 | 1: J5轴进入干涉区;0: 干涉区外  |  |
| M295 | J6轴轴干涉        | 状态 | 1: J6轴进入干涉区;0: 干涉区外  |  |
| M296 | J7轴轴干涉        | 状态 | 1: J7轴进入干涉区;0:干涉区外   |  |

| M297 | J8轴轴干涉     |              | 状态             | 1: J8轴进入干涉区; 0: 干涉区外                     |
|------|------------|--------------|----------------|------------------------------------------|
| M298 |            | J9轴轴干涉       | 状态             | 1: J9轴进入干涉区; 0: 干涉区外                     |
| M299 |            | J10轴轴干涉      | 状态             | 1: J10轴进入干涉区;0: 干涉区外                     |
| M300 | GP170点到达状态 |              | 状态             | GP170中的点到达后有效,J1-J8都到达,判断<br>关节,范围:0.5度  |
| M301 | GP171点到达状态 |              | 状态             | GP171中的点到达后有效,J1-J8都到达,判断<br>关节,范围: 0.5度 |
| M302 | GP172      | 点到达状态        | 状态             | GP172中的点到达后有效,J1-J8都到达,判断<br>关节,范围: 0.5度 |
| M303 | GP173      | 点到达状态        | 状态             | GP173中的点到达后有效,J1-J8都到达,判断<br>关节,范围: 0.5度 |
| 编码   |            | 名称<br>CRX8系统 | 一性质            | 说明                                       |
| M305 | GP175      | 点到达状态        | 状态             | GP175中的点到达后有效,J1-J8都到达,判断<br>关节,范围: 0.5度 |
| M306 | GP176      | 点到达状态        | 状态             | GP176中的点到达后有效,J1-J8都到达,判断<br>关节,范围:0.5度  |
| M307 | GP177      | 点到达状态        | 状态             | GP177中的点到达后有效,J1-J8都到达,判断<br>关节,范围: 0.5度 |
| M308 | GP178点到达状态 |              | 状态             | GP178中的点到达后有效,J1-J8都到达,判断<br>关节,范围: 0.5度 |
| M309 |            |              | 状态             | GP179中的点到达后有效,J1-J8都到达,判断<br>关节,范围: 0.5度 |
| M310 |            |              | GP110          | 机器人进入区域GP110 GP111有效                     |
| 1010 |            |              | GP111          |                                          |
| M311 | 空间干涉       |              | GP112<br>GP113 | 机器人进入区域GP112 GP113有效                     |
| M312 | 空间干涉       |              | GP114<br>GP115 | 机器人进入区域GP114 GP115有效                     |
| M313 | 空间干涉       |              | GP116<br>GP117 | 机器人进入区域GP116 GP117有效                     |
| M314 | 空间干涉       |              | GP118<br>GP119 | 机器人进入区域GP118 GP119有效                     |
| M315 | 空间干涉       |              | GP120<br>GP121 | 机器人进入区域GP120 GP121有效                     |
| M316 | 空间干涉       |              | GP122<br>GP123 | 机器人进入区域GP122 GP123有效                     |
| M317 | 空间干涉       |              | GP124<br>GP125 | 机器人进入区域GP124 GP125有效                     |
| M318 | 空间干涉       |              | GP126<br>GP127 | 机器人进入区域GP126 GP127有效                     |
| M319 | 空间干涉       |              | GP128<br>GP129 | 机器人进入区域GP128 GP129有效                     |
| M320 | 到达安全区0     |              | 状态             | 有效后,中断当前进程,调用safe0程序                     |
| M321 | 到达安全区1     |              | 状态             | 有效后,中断当前进程,调用safe1程序                     |
| M322 |            | 到达安全区2       |                | 有效后,中断当前进程,调用safe2程序                     |
| M323 | 到达安全区3     |              | 状态             | 有效后,中断当前进程,调用safe3程序                     |
| M324 | 到达安全区4     |              | 状态             | 有效后,中断当前进程,调用safe4程序                     |
| M325 | 到达安全区5     |              | 状态             | 有效后,中断当前进程,调用safe5程序                     |
| M326 | 到达安全区6     |              | 状态             | 有效后,中断当前进程,调用safe6程序                     |
| M327 | 到达安全区7     |              | 状态             | 有效后,中断当前进程,调用safe7程序                     |
| M328 | 到达安全区8     |              | 状态             | 有效后,中断当前进程,调用safe8程序                     |
| M329 | 到达安全区9     |              | 状态             | 有效后,中断当前进程,调用safe9程序                     |

| (è   | 名称            |     | NY 00                    |
|------|---------------|-----|--------------------------|
| 编码   | S100系统 CRX8系统 | 一性质 | 况明                       |
| M330 | 工位1预约运行允许信号   | 输入  |                          |
| M331 | 工位2预约运行允许信号   | 输入  |                          |
| M332 | 工位3预约运行允许信号   | 输入  |                          |
| M333 | 工位4预约运行允许信号   | 输入  |                          |
| M334 | 工位5预约运行允许信号   | 输入  | 预约程序开始运行前检测,其余时间不检测      |
| M335 | 工位6预约运行允许信号   | 输入  | 1-允许 0-不允许               |
| M336 | 工位7预约运行允许信号   | 输入  |                          |
| M337 | 工位8预约运行允许信号   | 输入  |                          |
| M338 | 工位9预约运行允许信号   | 输入  |                          |
| M339 | 工位10预约运行允许信号  | 输入  |                          |
| M340 | 预约0工位故障       | 输入  |                          |
| M341 | 预约1工位故障       | 输入  |                          |
| M342 | 预约2工位故障       | 输入  |                          |
| M343 | 预约3工位故障       | 输入  | (信号――百亜正党・不剛・预约时子注预约     |
| M344 | 预约4工位故障       | 输入  |                          |
| M345 | 预约5工位故障       | 输入  |                          |
| M346 | 预约6工位故障       | 输入  |                          |
| M347 | 预约7工位故障       | 输入  |                          |
| M348 | 预约8工位故障       | 输入  |                          |
| M349 | 预约9工位故障       | 输入  |                          |
| M350 | 预约1的运行按钮      | 输入  |                          |
| M351 | 预约2的运行按钮      | 输入  | M35X有效条件: 上升沿,保持设定有效时    |
| M352 | 预约3的运行按钮      | 输入  | 间信号有效(操作参数-20#),下降沿      |
| M353 | 预约4的运行按钮      | 输入  | 当工位无预约,增加预约              |
| M354 | 预约5的运行按钮      | 输入  | 当工位暂停中,继续运行              |
| M355 | 预约6的运行按钮      | 输入  | 当工位预约等待中,取消预约            |
| M356 | 预约7的运行按钮      | 输入  |                          |
| M357 | 预约8的运行按钮      | 输入  |                          |
| M358 | 预约9的运行按钮      | 输入  |                          |
| M359 | 预约10的运行按钮     | 输入  |                          |
| M360 | 预约1的运行灯       | 输出  | 操作参数-30#,设置M36X输出方式: 0-运 |
| M361 | 预约2的运行灯       | 输出  | 行亮,停止灭                   |
| M362 | 预约3的运行灯       | 输出  | 1-程序完成输出2秒               |
| M363 | 预约4的运行灯       | 输出  | 2-预约亮完成灭                 |
| M364 | 预约5的运行灯       | 输出  | 没有预约: 0-灭 1-灭 2-灭        |
| M365 | 预约6的运行灯       | 输出  | 预约等待中: 0-闪烁 1-灭 2-灭      |
| M366 | 预约7的运行灯       | 输出  | 预约运行中: 0-亮 1-灭 2-亮       |
| M367 | 预约8的运行灯       | 输出  | 预约停止中:0-灭 1-运行完成亮,两秒后灭   |
| M368 | 预约9的运行灯       | 输出  | 2-亮                      |
| M369 | 预约10的运行灯      | 输出  |                          |
| M370 | 预约1的停止按钮      | 输入  |                          |
| M371 | 预约2的停止按钮      | 输入  |                          |
| M372 | 预约3的停止按钮      | 输入  |                          |
| M373 | 预约4的停止按钮      | 输入  |                          |
| M374 | 预约5的停止按钮      | 输入  |                          |

| (白石) | 名称                  |    |                       |  |
|------|---------------------|----|-----------------------|--|
| 3冊19 | S100系统 CRX8系统       | 住顶 | 成吗                    |  |
| M375 | 预约6的停止按钮            | 输入 |                       |  |
| M376 | 预约7的停止按钮            | 输入 |                       |  |
| M377 | 预约8的停止按钮            | 输入 |                       |  |
| M378 | 预约9的停止按钮            | 输入 | -                     |  |
| M379 | 预约10的停止按钮           | 输入 |                       |  |
| M380 | 预约1的停止灯             | 输出 | _                     |  |
| M381 | 预约2的停止灯             | 输出 |                       |  |
| M382 | 预约3的停止灯             | 输出 | 预约停止中,停止灯亮            |  |
| M383 | 预约4的停止灯             | 输出 | _                     |  |
| M384 | 预约5的停止灯             | 输出 |                       |  |
| M385 | 预约6的停止灯             | 输出 | _                     |  |
| M386 | 预约7的停止灯             | 输出 | _                     |  |
| M387 | 预约8的停止灯             | 输出 | 预约停止中,停止灯亮            |  |
| M388 | 预约9的停止灯             | 输出 |                       |  |
| M389 | 预约10的停止灯            | 输出 |                       |  |
| M390 | 取消当前预约              | 输入 | 取消当前预约等待中的所有预约        |  |
| M391 |                     |    |                       |  |
| M392 | J9轴超差检测报警开<br>关     | 输入 | 1:禁止J9轴超差检测;0:允许超差检测  |  |
| M393 | J10轴超差检测报警<br>开关    | 输入 | 1:禁止J10轴超差检测;0:允许超差检测 |  |
| M394 | J11轴超差检测报警       开关 | 输入 | 1:禁止J11轴超差检测;0:允许超差检测 |  |
| M395 | J12轴超差检测报警<br>开关    | 输入 | 1:禁止J12轴超差检测;0:允许超差检测 |  |
| M396 | J9轴回零状态继电器          | 状态 | 1:J9轴回零完成             |  |
| M397 | J10轴回零状态继电<br>器     | 状态 | 1:J10轴回零完成            |  |
| M398 | J11轴回零状态继电<br>器     | 状态 | 1:J11轴回零完成            |  |
| M399 | J12轴回零状态继电<br>器     | 状态 | 1:J12轴回零完成            |  |
| M400 | 当前缓冲状态              | 状态 | 放物体1没放0               |  |
| M401 | 当前缓冲状态              | 状态 | 放物体1 没放0              |  |
| M402 | 当前缓冲状态              | 状态 | 放物体1没放0               |  |
| M403 | 当前缓冲状态              | 状态 | 放物体1 没放0              |  |
| M404 | 当前缓冲状态              | 状态 | 放物体1没放0               |  |
| M405 | 当前缓冲状态              | 状态 | 放物体1没放0               |  |
| M406 | 当前缓冲状态              | 状态 | 放物体1 没放0              |  |
| M407 | 当前缓冲状态              | 状态 | 放物体1 没放0              |  |
| M408 | 当前缓冲状态              | 状态 | 放物体1 没放0              |  |
| M409 | 当前缓冲状态              | 状态 | 放物体1 没放0              |  |
| M410 | 当前缓冲状态              | 状态 | 放物体1 没放0              |  |
| M411 | 当前缓冲状态              | 状态 | 放物体1 没放0              |  |
| M412 | 当前缓冲状态              | 状态 | 放物体1 没放0              |  |

| 编码    | 名称            |                     |                                          |  |
|-------|---------------|---------------------|------------------------------------------|--|
|       | S100系统 CRX8系统 | 性质                  | 况明                                       |  |
| M413  | 当前缓冲状态        | 状态                  | 放物体1 没放0                                 |  |
| M414  | 当前缓冲状态        | 状态                  | 放物体1没放0                                  |  |
| M415  | 当前缓冲状态        | 状态                  | 放物体1没放0                                  |  |
| M416  | 当前缓冲状态        | 状态                  | 放物体1没放0                                  |  |
| M417  | 当前缓冲状态        | 状态                  | 放物体1没放0                                  |  |
| M418  | 当前缓冲状态        | 状态                  | 放物体1没放0                                  |  |
| M419  | 当前缓冲状态        | 状态                  | 放物体1没放0                                  |  |
| M420  | 客户自定义报警       | 输入                  |                                          |  |
| M421  | 客户自定义报警       | 输入                  |                                          |  |
| M422  | 客户自定义报警       | 输入                  |                                          |  |
| M423  | 客户自定义报警       | 输入                  |                                          |  |
| M424  | 客户自定义报警       | 输入                  |                                          |  |
| M425  | 客户自定义报警       | 输入                  |                                          |  |
| M426  | 客户自定义报警       | 输入                  |                                          |  |
| M427  | 客户自定义报警       | 输入                  |                                          |  |
| M428  | 客户自定义报警       | 输入                  |                                          |  |
| M429  | 客户自定义报警       | 输入                  | 未使能,制动检测(M16)有效!请连接抱闸电                   |  |
| M430- |               |                     |                                          |  |
| M439  |               |                     |                                          |  |
| M440  | GP170点到达状态    | 状态                  | GP170中的点到达后有效,J1-J6都到达,判断<br>关节,范围: 0.5度 |  |
|       |               |                     | GP171中的点到达后有效,J1-J6都到达,判断                |  |
| M441  | GP171点到达状态    | 状态                  | 关节,范围: 0.5度                              |  |
|       |               | 41) <del>-4</del> - | GP172中的点到达后有效,J1-J6都到达,判断                |  |
| M442  | GP172 点到达状态   | (大心)                | 关节,范围: 0.5度                              |  |
| M443  | GP173点到达状态    | 状态                  | GP173中的点到达后有效,J1-J6都到达,判断                |  |
|       |               |                     |                                          |  |
| M444  | GP174点到达状态    | 状态                  | 关节,范围: 0.5度                              |  |
|       |               |                     | GP175中的点到达后有效,J1-J6都到达,判断                |  |
| M445  | GP175点到达状态    | 状态                  | 关节,范围: 0.5度                              |  |
|       |               |                     | GP176中的点到达后有效,J1-J6都到达,判断                |  |
| M446  | GP176点到达状态    | 状念                  | 关节,范围: 0.5度                              |  |
|       |               |                     | GP177中的点到达后有效,J1-J6都到达,判断                |  |
| M447  | GP177点到达状态    | 状念                  | 关节,范围: 0.5度                              |  |
|       |               |                     | GP178中的点到达后有效,J1-J6都到达,判断                |  |
| M448  | GP178点到达状态    | 状心                  | 关节,范围: 0.5度                              |  |
| МДДЯ  | GP179占到达状态    | 状态                  | GP179中的点到达后有效,J1-J6都到达,判断                |  |
|       |               | .1/1/2/             | 关节,范围: 0.5度                              |  |
| M450  | GP96点到达状态     | 状态                  | GP96中的点到达后有效,J1-J6都到达,判断关                |  |
|       |               |                     | 节,范围: 0.5度                               |  |
| M451  | GP97点到达状态     | 状态                  | GP97中的点到达后有效,J1-J6都到达,判断关<br>节,范围: 0.5度  |  |
|       |               |                     |                                          |  |

| ( <b>b</b> .r.a | 名称        |                  | <u>ин</u> ст. |                                         |  |
|-----------------|-----------|------------------|---------------|-----------------------------------------|--|
| 3冊19            | S100系统    | CRX8系统           | 性质            |                                         |  |
| M452            | GP98点到达状态 |                  | 状态            | GP98中的点到达后有效,J1-J6都到达,判断关<br>节,范围: 0.5度 |  |
| M453            | GP99点到达状态 |                  | 状态            | GP99中的点到达后有效,J1-J6都到达,判断关<br>节,范围:0.5度  |  |
| M454            |           |                  | 输入            | 该继电器有效 ,J7轴动作报警                         |  |
| M455            | J8轴       | 动作报警             | 输入            | 该继电器有效 ,J8轴动作报警                         |  |
| M456            | 起         | 弧输出              | 输出            |                                         |  |
| M457            | 摆         | 弧输出              | 输出            |                                         |  |
| M458            | 言         | 速输出              | 输出            |                                         |  |
| M459            |           |                  |               |                                         |  |
| M460            | 运行        |                  | 输出            |                                         |  |
| M461            | 蜂鸣        | 鸟器输出             | 输出            |                                         |  |
| M462            | 员         | 弧输出              |               |                                         |  |
| M463            |           |                  |               |                                         |  |
| M464            | 选择        | 姿态输出             | 输出            | 原拖动操作杆使用                                |  |
| M465            | 选择        | 摇杆输出             | 输出            | 原拖动操作杆使用                                |  |
| M466            | 选择输入      |                  | 输出            | 无效XYZ 有效ABC(原拖动操作杆使用)                   |  |
| M467            |           |                  |               |                                         |  |
| M468            |           |                  |               |                                         |  |
| M469            |           |                  |               |                                         |  |
| M470            |           | J13轴驱动报警         | 输入            | 1: J13轴驱动报警                             |  |
| M471            |           | J14轴驱动报警         | 输入            | 1: J14轴驱动报警                             |  |
| M472            |           | J15轴驱动报警         | 输入            | 1: J15轴驱动报警                             |  |
| M473            |           | J16轴驱动报警         | 输入            | 1: J16轴驱动报警                             |  |
| M474            |           | J13轴驱动准备好        | 输入            | 1: J13轴驱动准备完成                           |  |
| M475            |           | J14轴驱动准备好        | 输入            | 1: J14轴驱动准备完成                           |  |
| M476            |           | J15轴驱动准备好        | 输入            | 1: J15轴驱动准备完成                           |  |
| M477            |           | J16轴驱动准备好        | 输入            | 1: J16轴驱动准备完成                           |  |
| M478            |           | J13轴使能完成         | 输入            | 1: J13轴伺服使能完成                           |  |
| M479            |           | J14轴使能完成         | 输入            | 1: J14轴伺服使能完成                           |  |
| M480            |           | J15轴使能完成         | 输入            | 1: J15轴伺服使能完成                           |  |
| M481            |           | J16轴使能完成         | 输入            | 1: J16轴伺服使能完成                           |  |
| M482            |           | J13轴轴干涉          | 状态            | 1: J13轴进入干涉区;0: 干涉区外                    |  |
| M483            |           | J14轴轴干涉          | 状态            | 1: J14轴进入干涉区;0: 干涉区外                    |  |
| M484            |           | J15轴轴干涉          | 状态            | 1: J15轴进入干涉区;0: 干涉区外                    |  |
| M485            |           | J16轴轴干涉          | 状态            | 1: J16轴进入干涉区;0: 干涉区外                    |  |
| M486            |           | J13轴超差检测报警<br>开关 | 输入            | 1:禁止J13轴超差检测;0:允许超差检测                   |  |
| M487            |           | J14轴超差检测报警<br>开关 | 输入            |                                         |  |
| M488            |           | J15轴超差检测报警<br>开关 | 输入            | 1:禁止J15轴超差检测;0:允许超差检测                   |  |
| M489            |           | J16轴超差检测报警<br>开关 | 输入            | <br>  1:禁止J16轴超差检测;0:允许超差检测             |  |

| M490 | J13轴回零状态继电<br>器 | 状态 | 1: J13轴回零完成 |
|------|-----------------|----|-------------|
| M491 | J14轴回零状态继电<br>器 | 状态 | 1: J14轴回零完成 |
| M492 | J15轴回零状态继电<br>器 | 状态 | 1: J15轴回零完成 |
| M493 | J16轴回零状态继电<br>器 | 状态 | 1: J16轴回零完成 |
| M494 |                 | 状态 |             |
| M495 |                 | 状态 |             |
| M496 |                 | 状态 |             |
| M497 |                 | 状态 |             |
| M498 |                 | 状态 |             |
| M499 |                 | 状态 |             |

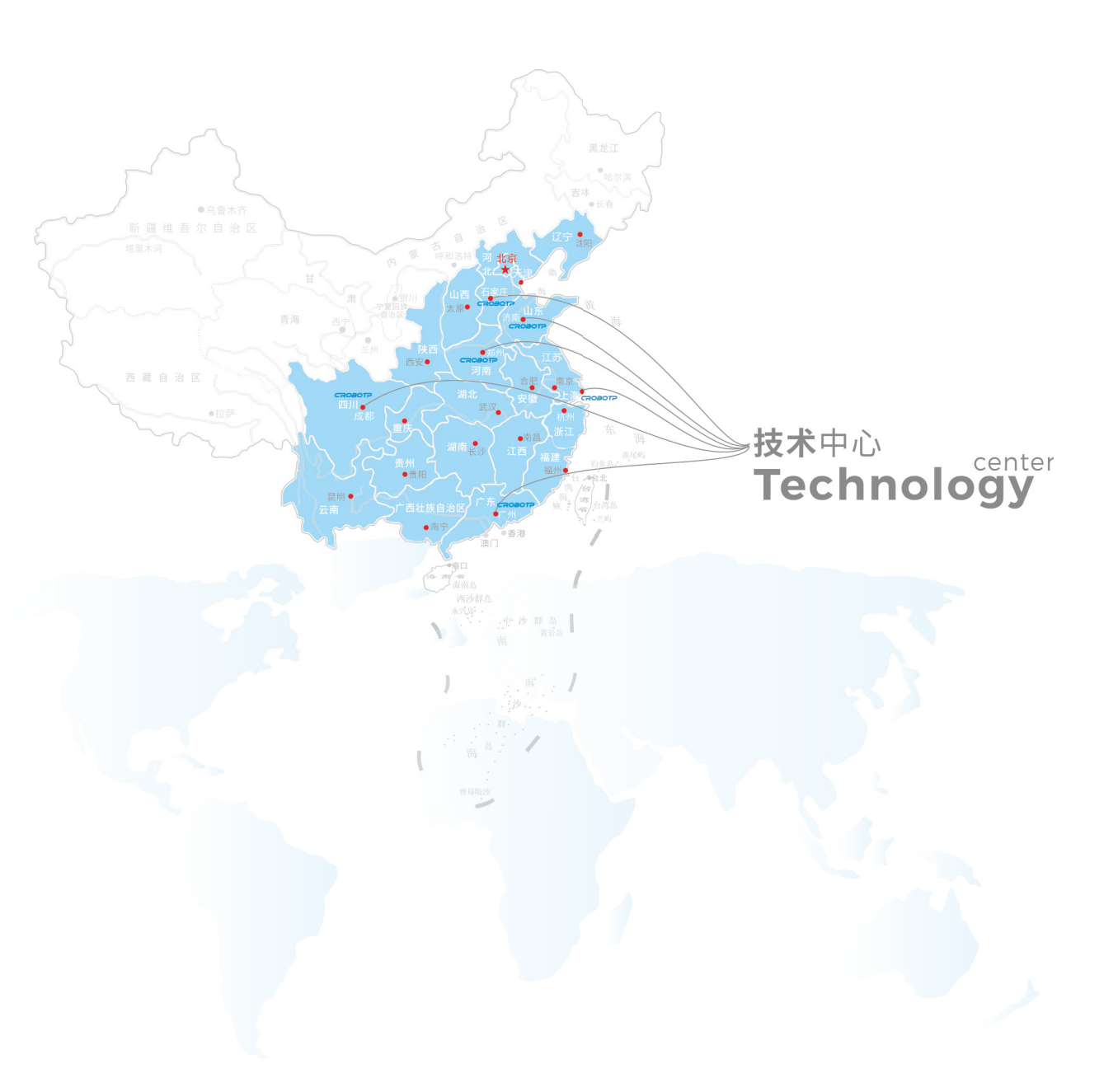

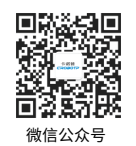

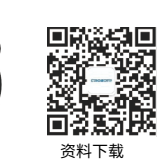

#### 成都卡诺普机器人技术股份有限公司 CHENGDU CRP ROBOT TECHNOLOGY CO.,LTD

抖音号

86) 028-84203568

🔀 crobotp@crprobot.com

www.crprobot.com

👤 四川成都市成华区华泰路40号